LDR-PMJ8U2R シリーズ\_SG V01

LOOILEC LDR-PMJ8U2R シリーズ

## セットアップガイド

このたびは、ロジテックの Android 用 CD 録音ドライブをお買い上げいただき誠 にありがとうございます。このセットアップガイドでは本製品の Android 端末へ の導入手順と CD 録音の基本操作、パソコンでの使用について説明しています。別 紙の「はじめにお読みください」と併せて事前によくお読みください。

本製品によって録音された音楽データを、権利者の許可なく、複製、改変、アップロー ド、送信等することは法律で禁じられています。 上記違法行為について、当社は一切の責任を負いかねます。 ※ 録音された音楽データは、著作権法で定められた私的利用の範囲を逸脱しないよう にお取り扱いください。 

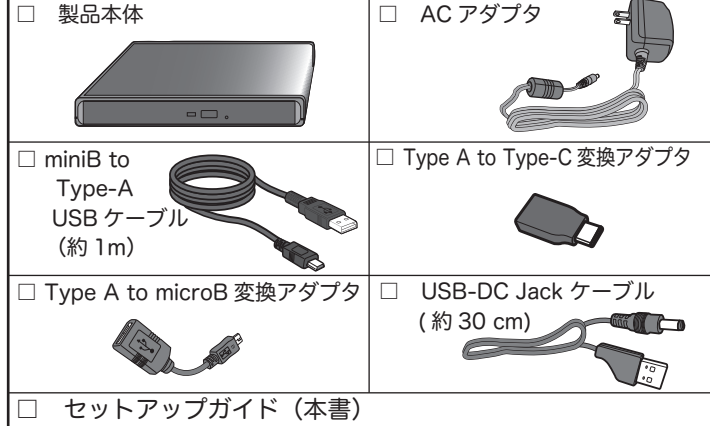

はじめにお読みください(保証書込)

※ 付属のケーブルを使用して Android 端末を充電する事はできません。

### ハードウェア什様

| インターフェース      |      | USB2.0 High Speed           |  |  |
|---------------|------|-----------------------------|--|--|
| 最大データ転送速度     |      | 480Mbps (USB2.0 接続 / 理論値)   |  |  |
| 対応メディア        |      | DVD/CD                      |  |  |
| 環境条件動作時       | 温度   | 10°C~35°C                   |  |  |
|               | 相対湿度 | 20%~80%(但し、結露なき事)           |  |  |
| 保管時           | 温度   | -10°C~50°C                  |  |  |
|               | 相対湿度 | 10%~90%(但し、結露なき事)           |  |  |
| イジェクトボタン      |      | あり                          |  |  |
| アクセス LED      |      | あり                          |  |  |
| 設置方向          |      | 水平                          |  |  |
| 外形寸法          |      | 138x 134x 19mm(本体のみ、突起部を除く) |  |  |
| 質量            |      | 280g (本体のみ)                 |  |  |
| ディスクローディング方式  |      | トレイ方式                       |  |  |
| 付属 AC アダプタ    |      |                             |  |  |
| 入力電圧          |      | AC100V-240V                 |  |  |
| 出力電圧 / 定格出力電流 |      | 5V/2A                       |  |  |
|               |      |                             |  |  |

## 対応 OS

- ・Android 4.1 以降 (32bit, 64bit) ※ ※2017 年 1 月現在。USB ホスト機能を持つ Android 端末のみ使用 可能です。
- 最新の情報は右の QR コードから簡単にアクセスできます。 ※対応 OS を搭載したスマートフォン / タブレットでも、ご利用の機種 によっては使用できない場合や、機能が制限される場合がございます。 右の QR コードから対応状況を確認してください。

## 対応メディア

| 対応ディスク      | 対応ディスク Android 接続時※1 |       |             | PC 接続時     |            |
|-------------|----------------------|-------|-------------|------------|------------|
|             | CD 録音                | CD 作成 | CD 再生       | 最大読み込み速度※4 | 最大書き込み速度※4 |
| CD-ROM      | 0                    | Х     | O <b>%3</b> | ○24 倍速     | -          |
| CD-R、CD-RW  | X%1                  | ○※2   | ○※3         | ○24 倍速     | 24 倍速      |
| DVD-ROM     | -                    | -     | -           | ○ 8 倍速     | -          |
| DVD-RAM %5  | -                    | -     | -           | ○ 5 倍速     | 5 倍速       |
| DVD-R +R    | -                    | -     | -           | ○ 8 倍速     | 8 倍速       |
| DVD-RW +RW  | -                    | -     | -           | ○ 8 倍速     | 6 倍速 /8 倍速 |
| DVD-R+R(2層) | -                    | -     | -           | ○ 8 倍速     | 6 倍速       |

※1 音楽 CD をバックアップした CD-R や CD-RW などは、連続複製防止システム(SCMS) が働くため録音できません。

※2 書き込み可能な CD-R/RW には音楽用途のメディアをご利用ください。

- ※3 CD-DA フォーマットで記録された音楽 CD の再生に対応しています。WMA、MP3 等の ファイルを記録したデータ CD は再生できません。
- ※4 USB2.0 HighSpeed 接続時の最大速度です。
- ※5 Mac OS でご使用の場合、DVD-RAM への書き込み、読み込みは非対応です。

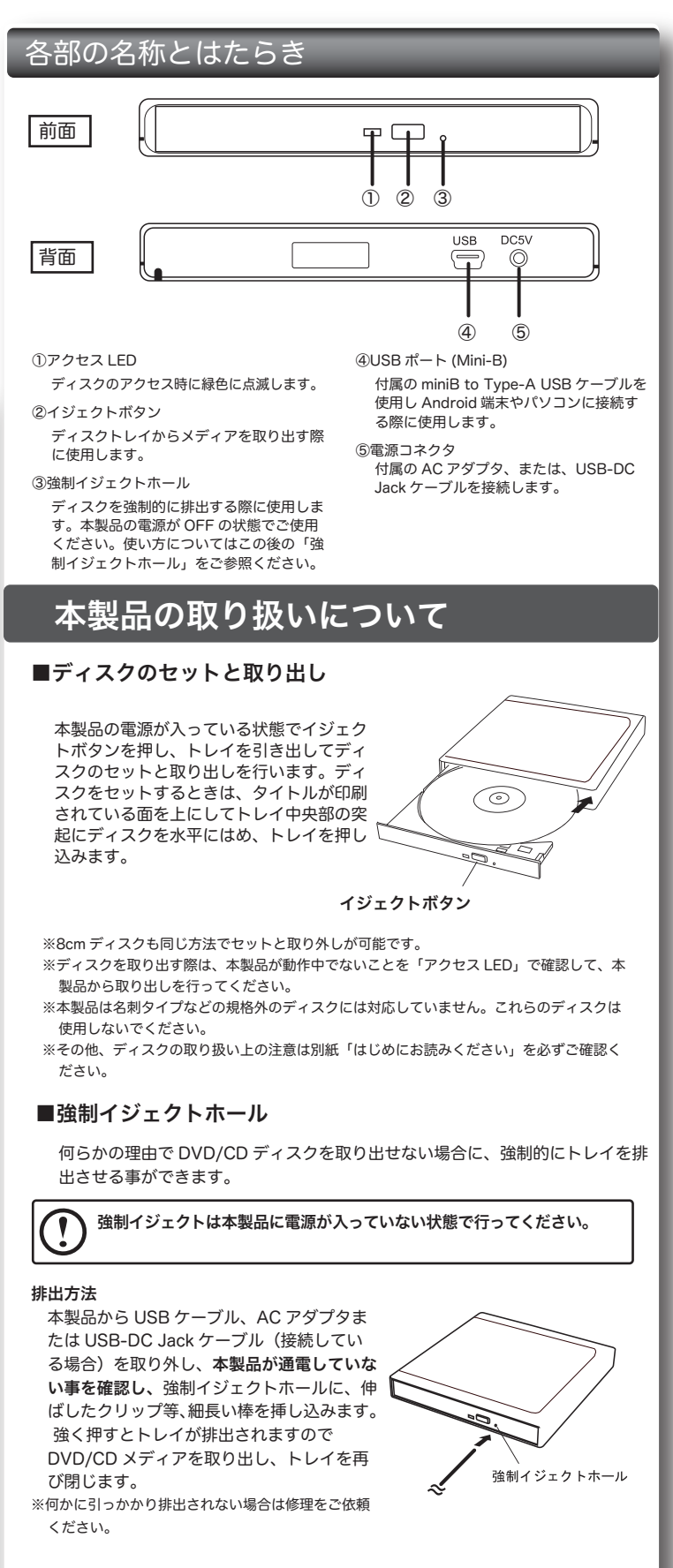

#### ■設置時の注意

本製品はゴム足が貼られている面を下にして水平に設置してください。 また、適切に転落・引き抜け防止措置をとってください。

※ 本製品が動作している状態での転落や、コネクタ類の引き抜けは故障・データ消失の原因 となります。

### ■使用上の注意

- 本製品にディスクを入れたまま移動したり、傾けたりしないでください。本製品やディス クの破損の原因となります。 ● 本製品天面を強く押さないでください。トレイが閉まらなくなります。また、変形して故
- 障の原因になる場合があります。
- 動作中に本体の天面を持ったり、押したりすると書き込み・読み込みエラーや本製品の故 障の原因となりますのでおやめください。

# スマホで使う -Android 編 -

ここでは、スマートフォンへ音楽 CD を直接録音する手順とスマートフォン から音楽 CD の作成する方法についてご説明いたします。本製品を使用して Android 端末へ CD を録音するには必ず Android 端末に専用アプリ「Logitec CD Ripper」がインストールされていなければなりません。

### オンラインマニュアルについて

アプリケーションの使用方法についてはオンラインマニュアルで詳しく説明し ています。オンラインマニュアルは Logitec CD Ripper のメインメニューから参 照できます。

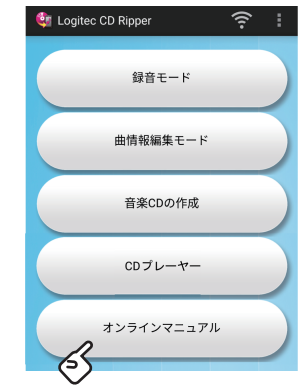

参考 : Logitec CD Ripper メインメニュー

オンラインマニュアルへは右の QR コードからも簡単に アクセスできます。

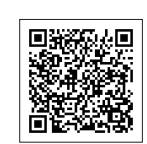

### パソコンからは以下の URL にアクセスしてください。

http://logitec.co.jp/products/dvd/ldvpmh8u2r/manual.html

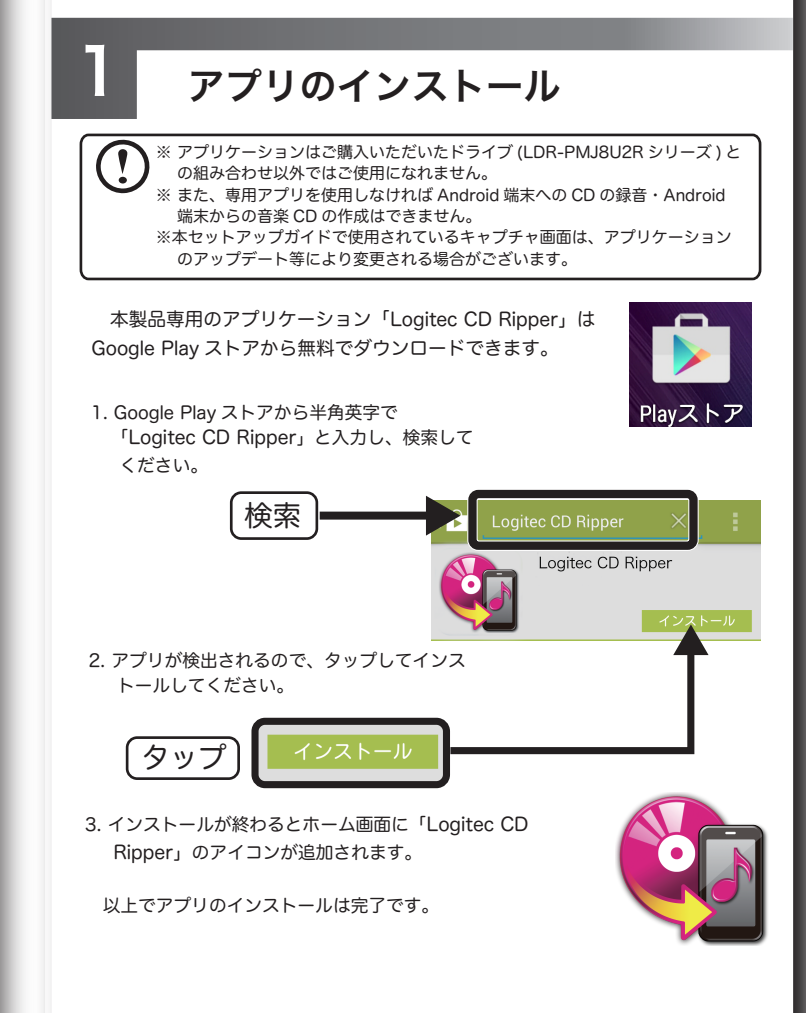

CD の 録音

Ζ

※ CD の録音時はドライブを水平に設置し、録音が終わるまでドライブを動かさな いでください。録音中にドライブを動かすと読み取りエラーの原因となります。

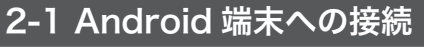

本製品の電源コネクタに付属の AC アダプタを接続し、電源コンセントに AC アダプ タのプラグを接続します。

※ 2A以上の出力を持つモバイルバッテリー ( 別売 ) を使用すれば、付属の USB-DC Jack ケーブルを使用してコンセントがない場所でも、本製品をご使用いただけます。 ※モバイルバッテリー(別売)の推奨製品は、「対応 OS」内にあるリンク(QR コード)先 に表記されております。推奨製品以外のモバイルバッテリーでは動作保証いたしかねます。 ※モバイルバッテリーは満充電の状態でご利用ください。バッテリーが低下している場合、 作業が中断することがあります。

2. 付属の USB2.0 ケーブルで本製品をご使用の Android 端末に接続します。 接続すると「Logitec CD Ripper」が自動起動します。

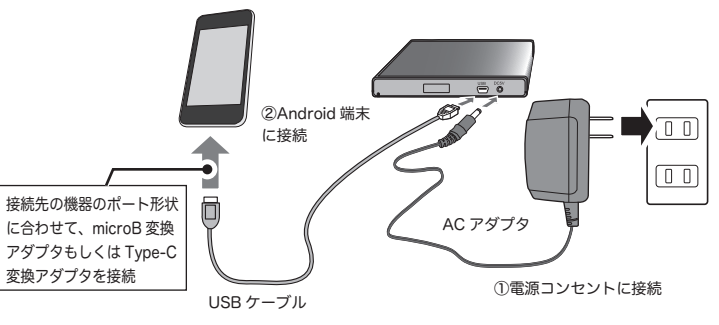

- ※必ず本製品の DVD ドライブ (LDR-PMJ8U2R シリーズ ) をご使用下さい。他社製の DVD ドラ イブでは動作しません。 ※本製品の接続を許可するメッセージが出る場合があります。その場合はメッセージに従って、「は
- い」をタップしてください。
- ※ 起動時にデバイス使用について(右図参 照)のメッセージが表示された時は「こ の USB デバイスのデフォルト値を使用す る」にチェックを入れ「OK」をタップし てください。
- ※アプリが自動起動しない機種端末もございま す。その場合はご自身でアプリを起動してい (チェッ ただく必要があります。またドライブを接続 する度にデバイス使用についてのメッセージ が出ますので、都度「OK」をタップしてく ださい

## 2-2 CD の録音

- 1. あらかじめ本製品に録音する音楽 CD をセットしておきます。 2. Logitec CD Ripper のメニューから「録音モード」を 録音モード タップしてください。 (タッフ 曲情報編集モード 3. 曲情報がインターネット経由で取得され表示されますので 「録音開始」をタップしてください。 (タッブ (0) 4. 音楽データの「読み込み」が始まりエンコード前のデータ 🔩 CDから録音 が一時保存されます。 「読み込み」が終わると「読み込みが完了しました」と 表示され、トレイが排出されます。
- ※読み込みが完了した時点で Android 端末から USB ケーブルを 取り外すことが可能です。
- 5.「エンコード」が終わると「エンコードが完了しました」 と表示されます。
- ※これで録音は完了です。

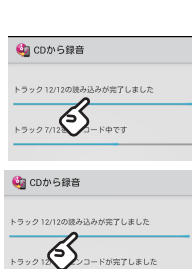

裏面に続く

🤯 Logitec CD Ripper

この USB デバイスのデフォルト 直を使用する

この USB デバイスが接続されたと き、Logitec CD Ripper を開きます

設定]>[アプリ]>[ダウンロー フォルト設定をクリアしま

タップ **ひ**- ok

※CD の曲情報は付属のアプリと連携している Gracenote MusicID® に登録され、録音の際にスマー トフォンがインターネットに接続されている場合に自動的に曲の情報が取り込まれます。 ※曲情報が取得できない場合は「不明なアルバム」と表示されます。その場合も「録音開始」 をクリックしてください。曲名は録音後に「曲情報編集モード」で手動で入力できます。(裏 面をご参照ください) ※Gracenote、Gracenote ロゴとロゴタイプ、"Powered by Gracenote"ロゴ、 Gracenote MusicID は、米国およびその他の国における Gracenote Inc. の登録商標ま たは商標です。 ※一部コンテンツの著作権はグレースノートもしくはコンテンツプロバイダーに帰属します。

※一時保存先および録音するファイルの保存先は Android 標準のメニューボタンから「エン コード設定」を選択し「アルバム保管フォルダ」から設定が可能です。

| ※エンコードとは読み込まれた音楽データを AAC 形式の音楽ファイル |
|------------------------------------|
| へ変換する作業です。                         |
| ※本製品は 60 分の CD の録音を約 5 分で行う事ができます。 |

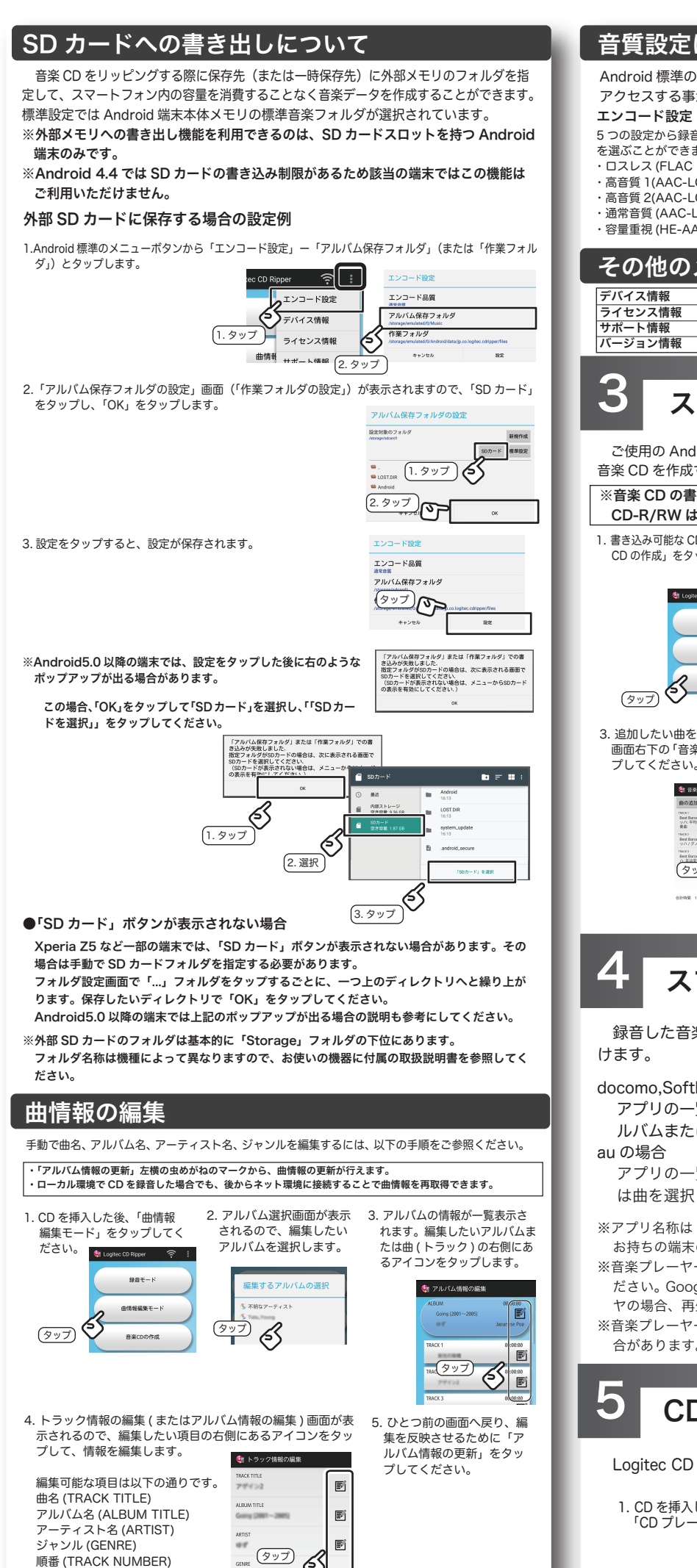

| roid 標準のメニューボタンをタップすると、エンコードの設定と各種情報に<br>セスする事ができます。<br>コード設定<br>設定から録音品質<br>にとができます。<br>レス (FLAC Level5)                                                                                                    | I |
|----------------------------------------------------------------------------------------------------|---|
| ビス9 る事か (*さま9。<br>コード設定<br>設定から録音品質<br>ぶことができます。<br>レス (FLAC Level5)                                                                                                    |   |
| 設定から録音品質<br>にとができます。<br>レス (FLAC Level5)                                                                                                    |   |
| はこことではり。<br>ほうこうでは、<br>ほうこうでは、<br>ここでは、<br>ここでは、<br>ここでする<br>ここでは、<br>ここでする<br>ここでする<br>ここでする<br>ここでする<br>ここでする<br>ここでする<br>ここでする<br>ここでする<br>ここでする<br>ここでする<br>ここでする<br>ここでする<br>ここでする<br>ここでする<br>ここでする<br>ここでする<br>ここでする<br>ここです<br>ここでする<br>ここでする<br>ここでする<br>ここでする<br>ここでする<br>ここでする<br>ここでする<br>ここでする<br>ここでする<br>ここでする<br>ここでする<br>ここでする<br>ここでする<br>ここでする<br>ここでする<br>ここでする<br>ここでする<br>ここでする<br>ここでする<br>ここでする<br>ここでする<br>ここです<br>ここです<br>ここで<br>ここです<br>ここで<br>ここで<br>ここで | ı |
|                                                                                                    | ı |
| 頁 1(AAC-LC 320kDps)<br>質 2(AAC-LC 320kDps)<br>単構 サポート情報                                                                                                    | ı |
| 音賀 (AAC-LC 160kbps)<br>重視 (HE-AAC 96kbps) パージョン情報                                                                                                    | ı |
|                                                                                                    | ı |
| クロジンクローム 「C クマ・C<br>(ス情報 接続しているデバイスの情報が表示されます。                                                                                                    | 1 |
| <b>2) ス情報 2) ス情報 3</b> オーレス情報が表示されます。 -  -  -  -  -  -  -  -  -  -  -  -  -                                                                                                    | ı |
|                                                                                                    | J |
|                                                                                                    | 1 |
| スマホの音楽を CD に書き込む                                                                                                    | I |
| 使用の Android 端末内にある音楽ファイルを CD-R や CD-RW へ書き込み<br>CD を作成することができます。                                                                                                    | I |
| 楽 CD の書き込みには、音楽用の CD-R/RW をご利用ください。データ用の<br>)-R/RW はご利用いただけません。                                                                                                    | I |
| 込み可能な CD を挿入した後、「音楽 2. 画面左上「曲の追加」をタップし、追加<br>の作成」をタップしてください。 する曲を選択します。追加した曲はド                                                                                                    |   |
| ラッグで順番の入れ替えが可能です。                                                                                                    |   |
|                                                                                                    |   |
|                                                                                                    | ı |
| 5 7-5/22<br>5 7.5/22                                                                                                    |   |
|                                                                                                    | I |
| 加したい曲をすべて選択したら、 ※画面右上の☆からは現在の曲リスト<br>両右下の「音楽 CD の作成」をタッ をお気に入りたして保存することが                                                                                                    | I |
|                                                                                                    | ı |
|                                                                                                    | ı |
| terr fame 10 for Unant Barger 5.5 (<br>of Family 2017 - 7383 898 (Barsel B X<br>を<br>Terr fame 10 for Unant Barger 5.5 (<br>を<br>***<br>****<br>****<br>****<br>****<br>****<br>****<br>*****<br>****<br>****<br>****<br>****<br>*****<br>*****<br>*****<br>*****<br>*****<br>*****<br>*****<br>*****<br>*****<br>******                                                                                                    | ı |
| **// ダンア27:2777 ma<br>ma<br>ma<br>ma<br>August Will be them to hope + 2.477 x<br>(クップ) へ<br>(クップ) へ                                                                                                    | ı |
| (1998 150 150A 管板000所成 空 ★ :     (1998 150 150A 管板000所成 空 ★ :     (1998 150 150A 管板000所成 空 ★ :                                                                                                    | ı |
|                                                                                                    | ı |
|                                                                                                    | ų |
| スマホに録音した音楽の再生                                                                                                    | I |
| 音した音楽はご使用のスマホの音楽プレーヤーからお楽しみいただ<br>す。                                                                                                    | I |
| -<br>omo.Softbankの場合                                                                                                    |   |
| )プリの一覧から標準の音楽プレイヤーアプリを選択し、録音したア<br>バムまたは曲を選択します。                                                                                                    | I |
|                                                                                                    |   |
| プリの一覧から「LISMO Player」を選択し、録音したアルバムまた<br>:曲を選択します。                                                                                                    | I |
| プリ名称は「音楽」「ミュージック」など端末により異なる場合がございます。                                                                                                    |   |
| 時ちの咘木の説明書をお読みになり、音楽の冉生方法を確認してください。<br>条プレーヤーはご使用のスマホ ( 端末 ) のデフォルトのプレーヤーをご使用く                                                                                                    |   |
| さい。Google Play ストアからダウンロードした物や、デフォルト以外のプレー                                                                                                    |   |
| ル場☆、冉生かつよく付かない場合かごさいます。<br>≹プレーヤーによっては、↑枚のアルバムを複数のアルバムとして表示する場                                                                                                    |   |
| があります。この場合は、別のアプリで再生してください。                                                                                                    |   |
|                                                                                                    | ļ |
| CD プレーヤー機能                                                                                                    |   |
| gitec CD Ripper は音楽 CD を取り込まずに音楽を聴くことができます。                                                                                                    |   |
| CD を挿入した後、トップメニューの mining market ード                                                                                                    |   |
| 「CD プレーヤー」をタップしてください。 音楽cooftg                                                                                                    |   |
|                                                                                                    |   |

オンラインマニュア

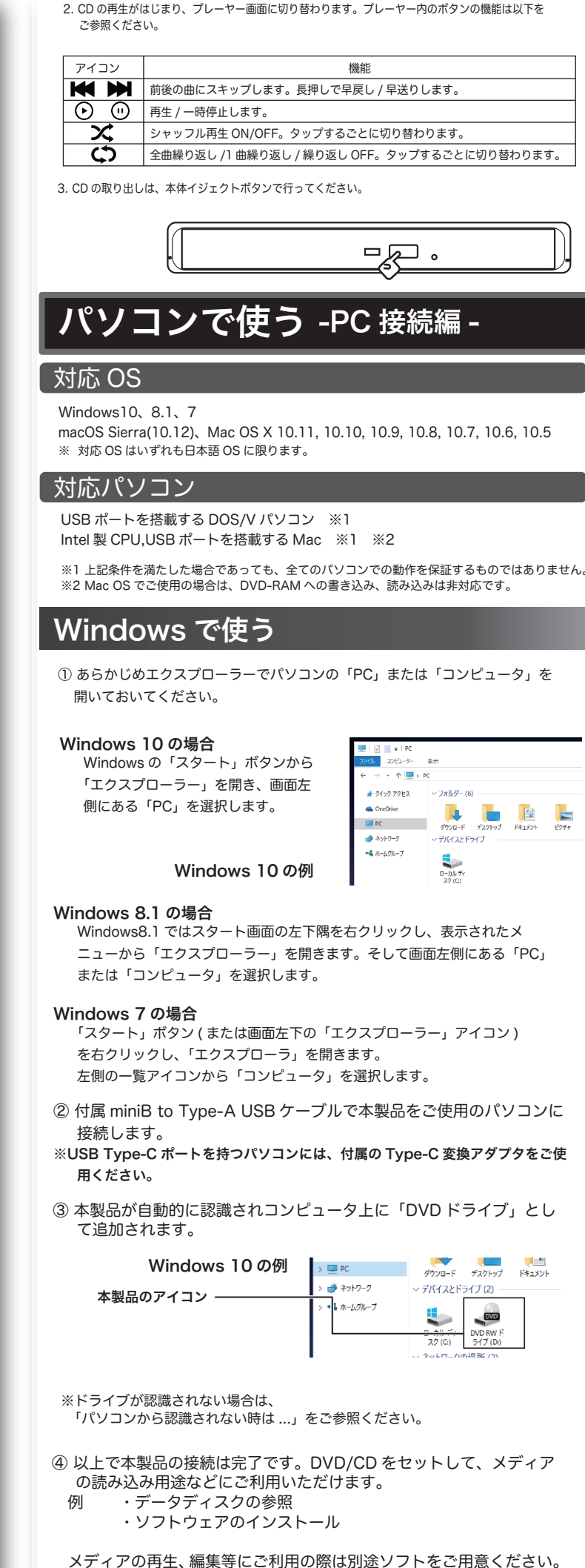

※ アルバム情報の編集を選択した場合、曲名・順番は編集できません。

## Mac で使う

 ① 付属 miniB to Type-A USB ケーブルで本製品をご使用の Mac に接続します。
 ※USB Type-C ポートを持つパソコンには、付属の Type-C 変換アダプタをご 使用ください。

② 本製品に DVD/CD をセットします。

③デスクトップにセットしたメディアのアイコンが マウントされます。

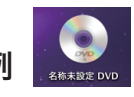

※Mac で市販の DVD を再生する場合は、Mac OS X の内蔵アプリケーションである「DVD プレーヤー」を使用します。

※「DVD プレーヤー」では地デジで録画したディスク(CPRM)の再生は行えません。また、 DVD レコーダーで録画したディスクの編集(VR)はできません。
※Mac OS の場合、DVD-RAMへの書き込み、読み込みは非対応です。

## ! パソコンから認識されない時は ...

お使いのパソコン環境によっては、USBパスパワー供給が不足する場合があります。不足する場合は、付属のACアダプタを電源コンセントに接続し本製品へ 電源の供給をしてから付属 miniB to Type-A USB ケーブルでパソコンと接続を 行い、使用してください (USB Type-C ポートを持つパソコンには、付属の Type-C 変換アダプタをご使用ください)。

AC アダプタをご使用の際には、電源コンセントに AC アダプタを接続した後、本製品の電源コネクタへ繋いでください。 または、パソコンと本製品を USB 接続する前に、AC アダプタを接続してください。

※ AC アダプタを接続しても認識されない場合、接続先の USB ポートを変えて お試しください。

※他の USB 外付け製品が認識され、USB ポートが正常に機能しているにも関わらず本製品が認識されない場合、別紙を参照し弊社テクニカルサポートへお問い合わせください。

## パソコンからの取り外しについて

本製品の取り外しは、本製品へセットしたディスクが PC 上で開かれて いない事、アクセスが行われていない事を確認し、ディスクを取り出して から行ってください。

万一本製品へのアクセス中やデータファイルが開かれている状態で取り外 しを行うと、パソコンのデータ消失の原因となりますので、絶対におやめ ください。

### ■取り外し方法

#### Windows 環境の場合

本製品へアクセスしていない事を「アクセス表示ランプ」で確認して 本製品を取り外してください。(パソコン側の操作は必要有りません)

#### Mac OS 環境の場合

Mac OS 環境ではマウントされているディスクのアイコンをゴミ箱に 入れるか、Finder 上から取り出しを行ってください。

## サポートサイトについて

弊社ホームページでも付属ソフトウェアの使用方法をご紹介しています。パソコンからは「えれさぽ」を入力し、検索してください。 また、スマホ・タブレットからは下の QR コードから最新のサポート情報がご確認いただけます。

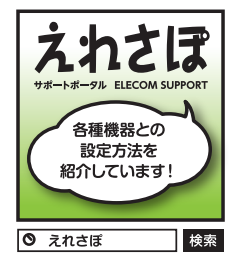

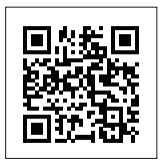

Android用CD録音ドライブ セットアップガイド LDR-PMJ8U2Rシリーズ\_SG V01 2017年1月初版 **クロジテックINAソリューションズ株式会社** © 2017 Logitec INA Solutions Co.,Ltd. All rights reserved.